iReady Assignment in SchoolsPLP for Students

I. Exit SchoolsPLP and go to the Clever.

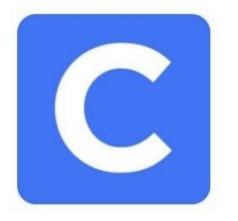

2. Select iReady.

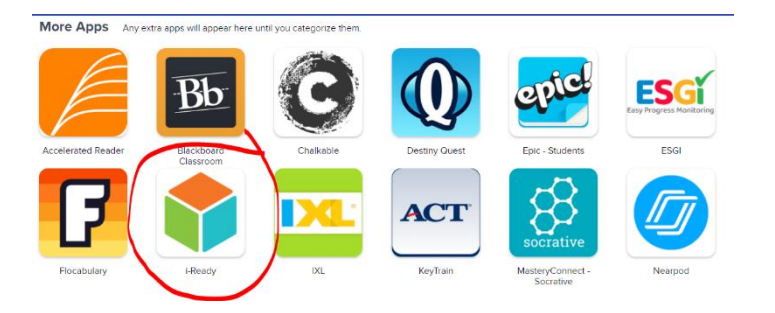

- 3. Go through one iReady Pathway lesson or select the teacher assigned lesson from teacher.
- 4. When finished with the activity, return to SchoolsPLP assignment and click "Mark as Complete".